## Tado-Komponente als Gerät integrieren

Nachdem Sie das Tado-Smart Thermostat als Gateway angelegt haben, kann dieser sehr einfach als Gerät integriert werden.

Gehen Sie dazu wie folgt vor:

- Drücken Sie die Taste "Gerät anlegen" im Tab "Geräte" des Gerätemanager
- Vergeben Sie nun im rechten Einstellungsfeld einen Namen und wählen den zuzuordnenden Raum
- Selektieren Sie als Gateway "Tado"
- Wählen Sie den "Typ" Smart Thermostat aus der entsprechenden Dropdownliste.

<u>Hinweis:</u> Mit dem Tado Plugin wird ein zusätzliches Fernbedienungselement in den NEO integriert. Dieses Tado Element ist eine Gruppe von zusammengefügten Icons, die die Thermostat-Funktionen abbilden. Nachdem das Tado-Smart Thermostat als Gateway und Gerät angelegt wurde, kann durch das Einfügen des tado<sup>o</sup>-Elements die Funktionen automatisch allen Tasten des Elements auf einmal zugewiesen werden. Dabei öffnet sich nach dem Einfügen des tado<sup>o</sup>-Elements ein Dialog-Fenster, in dem Sie das entsprechende Gateway/ Gerät zuweisen können.

## NEO, Plugins, Gateways, Tado, Geräte anlernen

From: https://doku.mediola.com/ - **Dokumentationen** Permanent link:

https://doku.mediola.com/doku.php?id=de:creator:ui-menu-devicemanager-newtadodevices

Last update: 2016/12/16 14:28

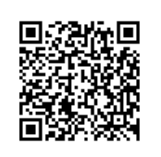